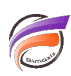

## Automatiser l'impression PDF des pages d'un portail

## Description

L'option Imprimer vers PDF permet d'imprimer la page courante d'un portail au format PDF. L'astuce suivante explique comment, à une fréquence déterminée, automatiser la création de PDF en fonction des valeurs de QuickViews présentes dans la page.

Considérons la page du portail suivante :

|                                             | FOCUS SUR LES VENTES                        | K                                 |
|---------------------------------------------|---------------------------------------------|-----------------------------------|
| COMPARAISON TRIMESTRIELLE DES VENTES        | Trimestre-Année Q1-2011                     | CLIENTS ACTIFS SUR LA PÉRIODE (%) |
| 3 815 200 3 682 7                           | 00 3 706 500                                | Période Mois en cours V           |
| VENTES GLOBALES HENSUELLES RÉALISÉES À DATE | POIDS DES VENTES PAR SECTEUR D'ACTIVITÉ (%) | PARIER HOYEN PAR CLIENT           |

Nous souhaitons automatiser la production de PDF en fonction des valeurs des QuickViews *Trimestre-Année* et *Période*.

Un script DI-Production va nous permettre de mener à bien cette tâche.

Il est composé des éléments suivants :

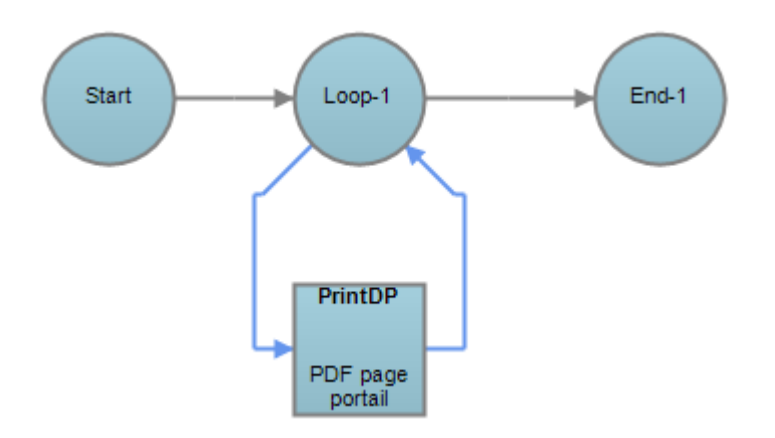

Un nœud de départ (start), un nœud de boucle (loop), un processus PrintDP, un nœud de fin (end).

Voici les propriétés du processus PrintDP :

| 🔡 🛃 🛛 Quick Search 🛛 🐵          |                    |
|---------------------------------|--------------------|
| ⊿ General                       |                    |
| Name                            | Ø PDF page portail |
| PrintDP Settings                |                    |
| DiveLine Port                   | @ 2131             |
| DiveLine Server                 | Iocalhost          |
| DiveLine User                   | 🐵 admin            |
| Document Type                   | PDF                |
| Email Object                    | Script Completion  |
| Page Height                     | Ø 750              |
| Page Width                      | I 1300             |
| Seconds to wait for page to rea | der                |
| Process Attributes              |                    |
| Email Object for failure        |                    |
| Email Object for success        |                    |
| Email Object for warning        |                    |
| Failure node                    |                    |
| Success node                    |                    |
| Working Directory               | /data              |
| Default Working Directory       |                    |
| External File Encoding          |                    |

DiveLine Port : paramétrage du port DiveLine (2130 par défaut)

*DiveLine Server* : nom du serveur DiveLine - si l'ensemble des modules Diver Solution sont installés sur le même serveur, indiquer *localhost* ou *127.0.0.1* 

DiveLine User : indiquer le nom d'un utilisateur ayant les droits d'accès pour la page considérée.

Document Type : permet de préciser le format du document généré - PDF ou PNG (image)

*Email Object* : choix dans la liste déroulante de l'une des valeurs proposées.

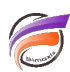

*Page Height* et *Page Width* : permettent de préciser respectivement la hauteur et la largeur en pixels du document généré - à adapter en fonction du contenu de la page.

Concernant le nœud boucle (loop), nous allons préciser dans la zone *Parameters* les valeurs de QuickViews que nous souhaitons utiliser pour filtrer les données de la page.

| Parameters |          |         |                    |  |  |
|------------|----------|---------|--------------------|--|--|
|            | Disabled | Date    | Période            |  |  |
|            |          | Q1-2011 | Mois en cours      |  |  |
|            |          | Q2-2011 | Mois en cours      |  |  |
|            |          | Q3-2011 | Trimestre en cours |  |  |
|            |          | Q4-2011 | Semestre en cours  |  |  |
|            |          |         |                    |  |  |

Dans notre exemple, le premier PDF généré contiendra la page du portail filtrée sur les valeurs de QuickViews **Q1-2011** et **Mois en cours**, le deuxième PDF sur les valeurs de QuickViews **Q2-2011** et **Mois en cours** et ainsi de suite.

Supposons que l'accès à la page du portail s'effectue avec l'URL suivante :

http://127.0.0.1:8080/diveport70#page=33ed40da-9e70-42aa-b8c9-de7b668bbf3c

Nous allons retourner dans le processus PrintDP afin de rajouter dans la zone DivePort URL l'URL suivante :

http://127.0.0.1:8080/diveport70#page=33ed40da-9e70-42aa-b8c9-de7b668bbf3c&dive-key=Trimestre-Année&dive-value=\$Date&dive-key=Période&dive-value=\$Période

Les paramètres définis précédemment dans le nœud boucle sont ainsi passés dans l'URL.

Dans les zones *Attachment Name* et *File Name*, vous pouvez également insérer les paramètres / valeurs de QuickViews dans le nom de fichier.

| I | Print Pages 🛞 |                                                                  |                             |                             |  |  |
|---|---------------|------------------------------------------------------------------|-----------------------------|-----------------------------|--|--|
|   | 4             | DivePort URL                                                     | Attachment Name             | File Name                   |  |  |
|   |               | http://127.0.0.1:8080/diveport70#page=33ed40da-9e70-42aa-b8c9-de | rapport\$Date-\$Période.pdf | rapport\$Date-\$Période.pdf |  |  |
|   |               |                                                                  |                             |                             |  |  |

*Attachement Name* permet de définir le nom du fichier attaché au courriel envoyé, tandis que *File Name* permet de définir le nom du fichier enregistré dans un répertoire local du serveur.

Une fois le script réalisé et complété, une sauvegarde et l'exécution de ce dernier permet la création de PDF dans le répertoire défini :

- 📓 rapportQ1-2011-Mois en cours.pdf
- 📓 rapportQ2-2011-Mois en cours.pdf
- 📓 rapportQ3-2011-Trimestre en cours.pdf
- rapportQ4-2011-Semestre en cours.pdf

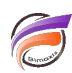

L'ouverture par exemple du fichier *rapportQ3-2011-Trimestre en cours.pdf* montre bien que les données ont été filtrées sur *Q3-2011* et *Trimestre en cours* :

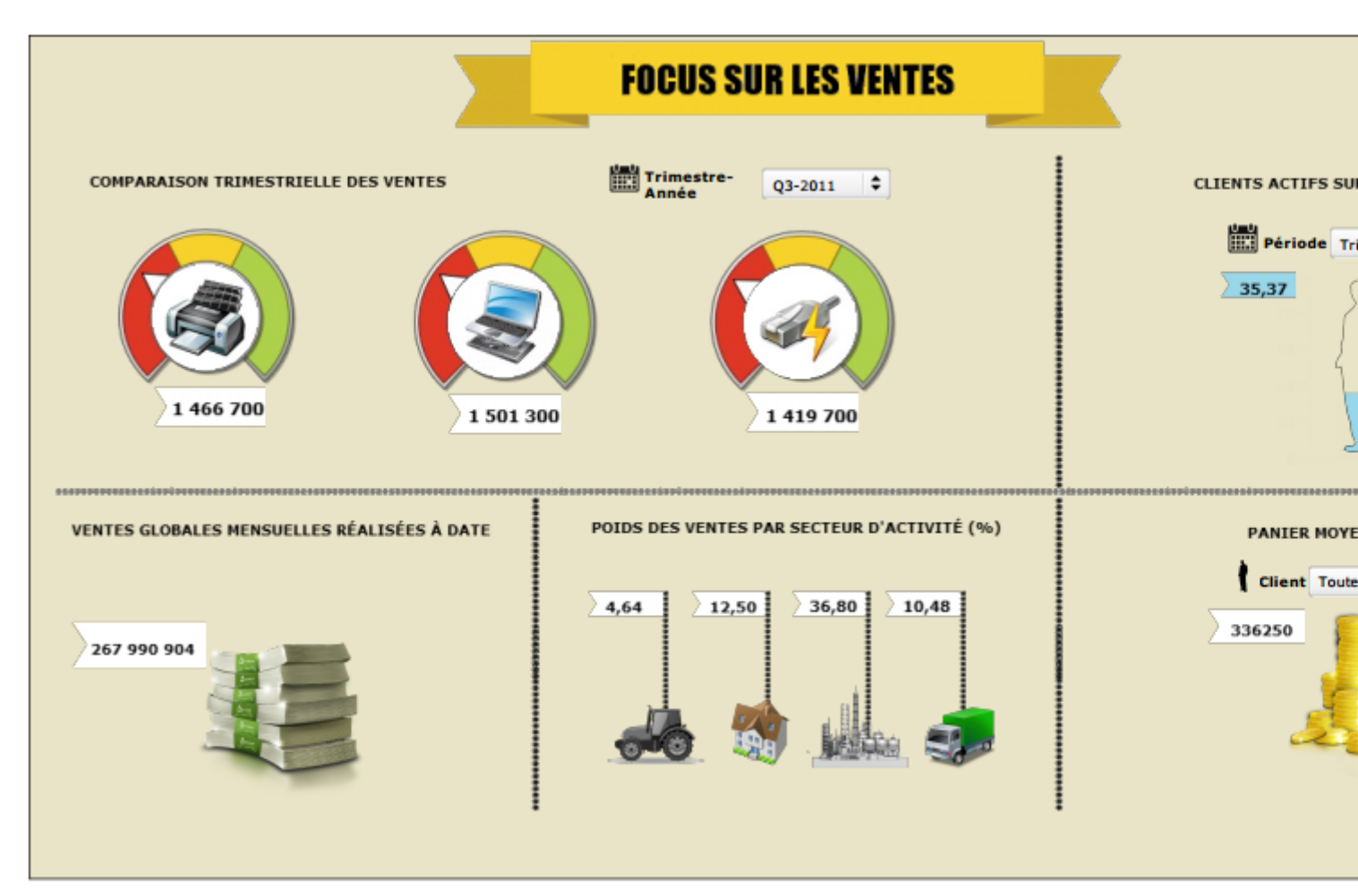

Il ne reste plus qu'à planifier l'exécution du script Production via DI-Production / WorkBench.

## Tags

- 1. automatisation
- 2. DI-Production
- 3. DivePort
- 4. script